# AUDIO VISUAL SYSTEM INSTRUCTIONS

Unlock the touch screen and cabinet using standard password

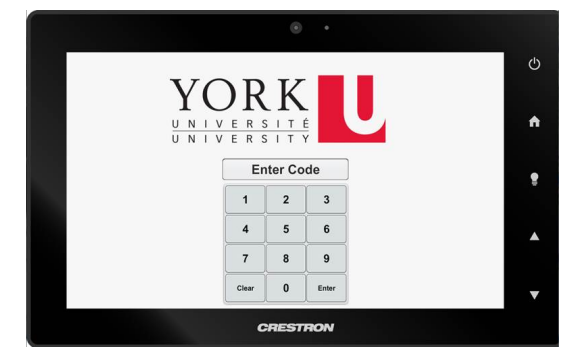

## \*\* Sources are drag and drop. Hold the desired source and drag to destination

## **USE THE BUILT IN COMPUTER**

- 1. Hold the desired PC screen then drag to desired display
- 2. Ensure to select PC audio under Audio select options
- 3. Turn on the computer in the cabinet
- 4. Login using your Passport York account

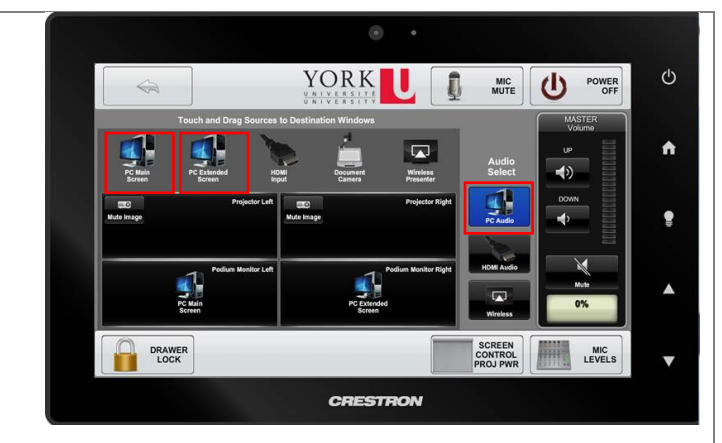

## FOR IMMEDIATE HELP CONTACT UIT Helpdesk

(416) 736-5800 or EXT 55800

askit@yorku.ca

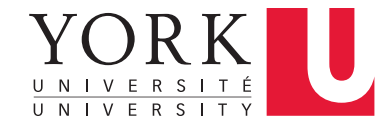

## **USE YOUR OWN DEVICE (TWO OPTIONS)**

#### **OPTION 1: Wired HDMI connection**

- **1.** <u>Hold</u> the HDMI logo then <u>drag</u> to desired display
- 2. Ensure to select HDMI audio under Audio select options

#### **OPTION 2: USE WIRELESS CONNECTIVITY**

#### \*\* You must be on the York Wireless network

- **1.** <u>Hold</u> the Wireless logo then <u>drag</u> to desired display
- 2. Ensure to select Wireless audio under Audio select options
- 3. Navigate to the <u>number address</u> on the screen in a web

browser and download the app

(if on mobile search Crestron Airmedia in the app store)

**5**.Use the app and enter the address and code to connect *\*If on an Apple device, use Airplay after connecting* 

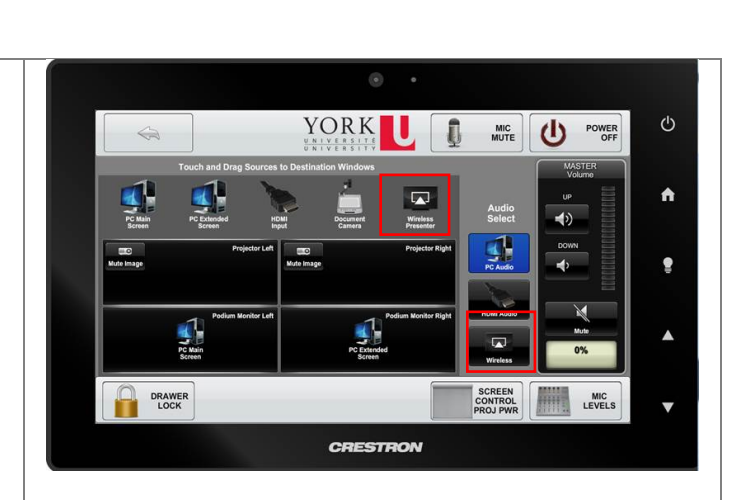

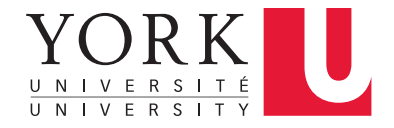

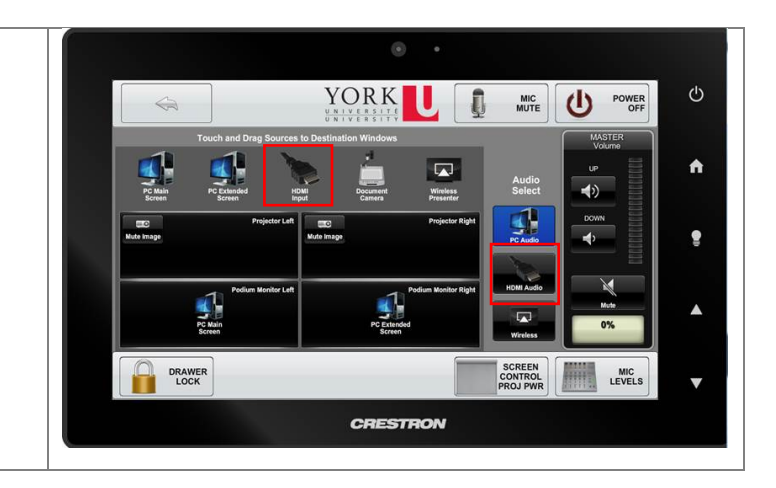

### USE THE DOCUMENT CAMERA

- <u>Hold</u> the Document Camera logo then <u>drag</u> to desired display
- 2. Make sure document camera is powered on

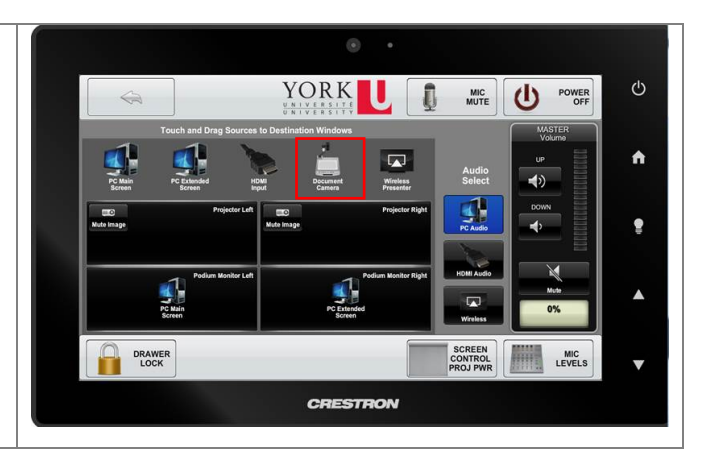

### PLEASE REMEMBER TO TURN OFF EQUIPMEMNT

To turn off system:

- 1. Remember to <u>log out</u> of the computer
- 2. Touch **Power Off** then **Yes** on the touch screen to power off the system

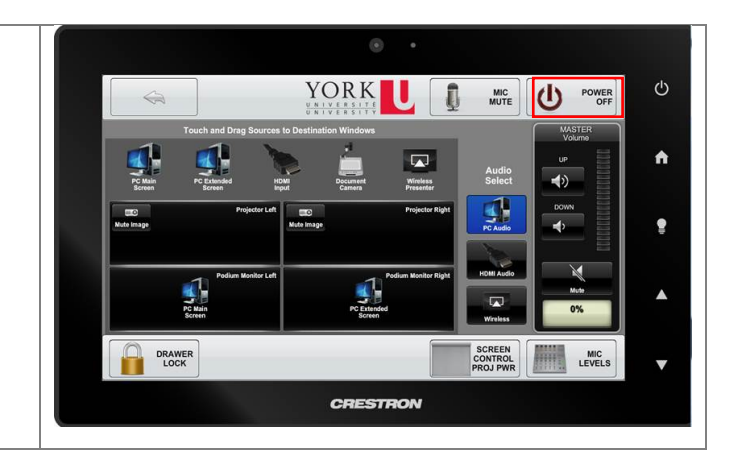

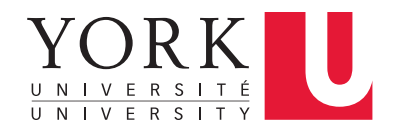